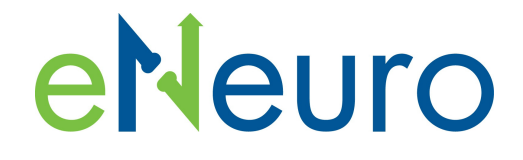

Research Article: Open Source Tools and Methods | Novel Tools and Methods

### **Rigbox: An Open-Source Toolbox for Probing Neurons and Behavior**

### https://doi.org/10.1523/ENEURO.0406-19.2020

Cite as: eNeuro 2020; 10.1523/ENEURO.0406-19.2020

Received: 10 April 2020 Revised: 18 May 2020 Accepted: 25 May 2020

This Early Release article has been peer-reviewed and accepted, but has not been through the composition and copyediting processes. The final version may differ slightly in style or formatting and will contain links to any extended data.

Alerts: Sign up at www.eneuro.org/alerts to receive customized email alerts when the fully formatted version of this article is published.

Copyright © 2020 Bhagat et al.

This is an open-access article distributed under the terms of the Creative Commons Attribution 4.0 International license, which permits unrestricted use, distribution and reproduction in any medium provided that the original work is properly attributed.

| 1)  | Rigbox: An Open-Source Toolbox for Probing Neurons and Behavior                                                                                                    |
|-----|----------------------------------------------------------------------------------------------------|
| 2)  | Rigbox                                                                                                    |
| 3)  | <ul> <li>a) Jai Bhagat<sup>*1</sup></li> <li>b) Miles J. Wells<sup>*1,2</sup></li> <li>c) Kenneth D. Harris<sup>1</sup></li> <li>d) Matteo Carandini<sup>2</sup></li> <li>e) Christopher P. Burgess<sup>2<sup>n</sup></sup></li> </ul>                                                                                                    |
|     | <ul> <li>f) <sup>1</sup>UCL Queen Square Institute of Neurology, University College London, London, UK</li> <li>g) <sup>2</sup>UCL Institute of Ophthalmology, University College London, London, UK</li> <li>*These authors contributed equally</li> <li>*Present address: DeepMind, London, UK.</li> </ul>                                                                                                    |
| 4)  | ,                                                                                                    |
|     | a) Performed research, Analyzed data, Wrote the paper                                                                                                    |
|     | b) Performed research, Analyzed data, Wrote the paper                                                                                                    |
|     | c) Designed research                                                                                                    |
|     | d) Designed research                                                                                                    |
|     | <ul> <li>e) Designed research, Performed research, Contributed unpublished reagents/ analytic<br/>tools</li> </ul>                                                                                                    |
| 5)  | a. : i.bhagat@ucl.ac.uk 23 St Pauls Mews, London, UK NW1 9TZ                                                                                                    |
| 6)  | 13                                                                                                    |
| 7)  | 1                                                                                                    |
| 8)  | 0                                                                                                    |
| 9)  | 137                                                                                                    |
| 10) | 113                                                                                                    |
| 11) | 260                                                                                                    |
| 12) | 1084                                                                                                    |
| 13) | We thank Nick Steinmetz, Max Hunter, Peter Zatka-Haas, Kevin Miller, Hamish Forrest, and<br>other members of the lab for troubleshooting, feedback, inspiration, and code contribution. This<br>work was funded by the Medical Research Council (Doctoral Training Award to CPB), the Royal<br>Society (Newton International Fellowship to AJP), EMBO (fellowship to AJP), the Human Frontier<br>Science Program (fellowship to AJP), and by the Wellcome Trust (grant 205093 to MC and KDH).<br>MC holds the GlaxoSmithKline / Fight for Sight Chair in Visual Neuroscience. |
| 14) | No.                                                                                                    |
| 15) |                                                                                                    |
|     | <ul><li>a) Medical Research Council</li><li>b) Wellcome Trust</li></ul>                                                                                                    |

### <sup>39</sup> Rigbox: An Open-Source Toolbox for Probing <sup>40</sup> Neurons and Behavior

41 Jai Bhagat<sup>1</sup>\*, Miles J. Wells<sup>1,2</sup>\*, Kenneth D Harris<sup>1</sup>, Matteo Carandini<sup>2</sup>, Christopher P Burgess<sup>2+</sup>

<sup>43</sup> <sup>1</sup>UCL Queen Square Institute of Neurology, University College London, London, UK

44 <sup>2</sup>UCL Institute of Ophthalmology, University College London, London, UK

45 \*These authors contributed equally to writing the manuscript

46 <sup>+</sup>Present address: DeepMind, London, UK.

47

42

48 Setting up an experiment in behavioral neuroscience is a complex process that is often managed with 49 ad hoc solutions. To streamline this process we developed Rigbox, a high-performance, open-source 50 software toolbox that facilitates a modular approach to designing experiments (github.com/cortex-51 lab/Rigbox). Rigbox simplifies hardware I/O, time-aligns datastreams from multiple sources, 52 communicates with remote databases, and implements visual and auditory stimuli presentation. Its 53 main submodule, Signals, allows intuitive programming of behavioral tasks. Here we illustrate its 54 function with two interactive examples: a human psychophysics experiment, and the game of Pong. 55 We give an overview of running experiments in Rigbox, provide benchmarks, and conclude with a discussion on the extensibility of the software and comparisons with similar toolboxes. Rigbox runs in 56 57 MATLAB, with Java components to handle network communication, and a C library to boost 58 performance.

### 59 Significance Statement

60 Configuring the hardware and software components required to run a behavioral neuroscience 61 experiment and manage experiment-related data is a complex process. In a typical experiment, software 62 is required to design a behavioral task, present stimuli, read hardware input sensors, trigger hardware 63 outputs, record subject behavior and neural activity, and transfer data between local and remote servers. Here we introduce Rigbox, which to the best of our knowledge is the only software toolbox that 64 65 integrates all the aforementioned software requirements necessary to run an experiment. This MATLABbased package provides a platform to rapidly prototype experiments. Multiple laboratories have 66 67 adopted this package to run experiments in cognitive, behavioral, systems, and circuit neuroscience.

### 68 Introduction

In behavioral neuroscience, much time is spent setting up hardware and software and ensuring compatibility between them. Experiments often require configuring disparate software to interface with distinct hardware, and integrating these components is no trivial task. Furthermore, there are often separate software components for designing a behavioral task, running the task, and acquiring, processing, and logging the data. This requires learning the fundamentals of different software packages and how to make them communicate appropriately.

75 Consider a typical experiment focused on decision-making, in which a subject chooses a stimulus 76 amongst a set of possibilities and obtains a reward if the choice was correct (Carandini and Churchland, 77 2013). The software set-up for this experiment may seem simple: ostensibly, all that is required is 78 software to run the behavioral task, and software to handle experiment data. However, when 79 considering implementation details for these two types of software, the set-up can grow quite complex. 80 Running the behavioral task requires software for starting, stopping, and transitioning between task 81 states, presenting stimuli, reading input devices, and triggering output devices. Handling experiment 82 data requires software for acquiring, processing, and logging stimulus history, response history, and 83 subject physiology, and transferring data between servers and databases.

To address this variety of needs in a single software toolbox, we designed Rigbox (<u>github.com/cortex-</u> <u>lab/Rigbox</u>). Rigbox is modular, high-performance, open-source software for running behavioral neuroscience experiments and acquiring experiment-related data. Rigbox facilitates acquiring, timealigning, and managing data from a variety of sources. Furthermore, Rigbox allows users to programmatically and intuitively design and parametrize behavioral tasks via a framework called Signals.

We begin by giving a general overview of Signals, the core package of Rigbox. We illustrate two simple interactive examples of its use: an experiment in visual psychophysics, and the game of Pong. Next, we describe how Rigbox runs Signals experiments and manages experiment data. We then discuss Rigbox's design considerations and the various types of experiments that have been implemented using Rigbox. Lastly, we detail Rigbox's requirements and provide benchmarking results.

### 94 Code Accessibility

95 Rigbox is currently under active, test-driven development. All our code is open source, distributed under

96 the Apache 2.0 license at github.com/cortex-lab/Rigbox, and we encourage users to contribute. Please

97 see the contributing section of the README for information on contributing code and reporting issues.

98 When using Rigbox to run behavioral tasks and/or acquire data, please cite this publication.

### 99 Signals

Signals is a framework designed for building bespoke behavioral tasks. In Signals, an experiment is built from a reactive network whose nodes ("signals") represent experiment parameters. This simplifies problems that deal with how experiment parameters change over time by representing relationships between these parameters with straightforward, self-documenting operations. For example, to define a drifting grating, a user could create a signal which changes a grating's phase as a function of time (Figure 1). This is shown in the code below:

- 106
- 107 theta = 2\*pi; % angle of phase in radians
- 108 freq = 3; % frequency of phase in Hz
- 109 stimulus.phase = theta\*freq\*t; % phase that cycles at 3 Hz for given stimulus

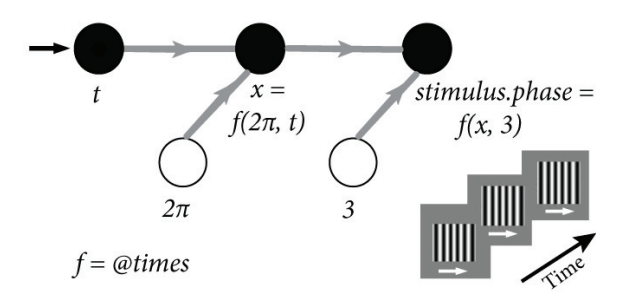

110

Figure 1: A representation of the time-dependent phase of a visual stimulus in Signals using a clock signal, t. t represents time in seconds since experiment start (its value therefore constantly increases). An unfilled circle represents a constant value - it becomes a node in the network when combined with another signal in an operation (in this instance, via multiplication, represented by the MATLAB function, times). The bottom right shows how the grating's phase changes over time - the white arrow indicates the phase shift direction.

115 Whenever the clock signal, t, is updated (e.g. by a MATLAB timer callback function), the values of all its

dependent signals are then recalculated asynchronously via callbacks. This paradigm is known as

117 functional reactive programming (Lew, 2017).

The operations that can be performed on signals are not just limited to basic arithmetic. Many built-in MATLAB functions (including logical, trigonometric, casting, and array operations) have been overloaded to work on signals as they would on basic numeric or char types. Furthermore, a number of classical functional programming functions (e.g. "map" and "scan") can be used on signals (Figure 2). These allow signals to gate, trigger, filter, and accumulate other signals in order to define a complete experiment.

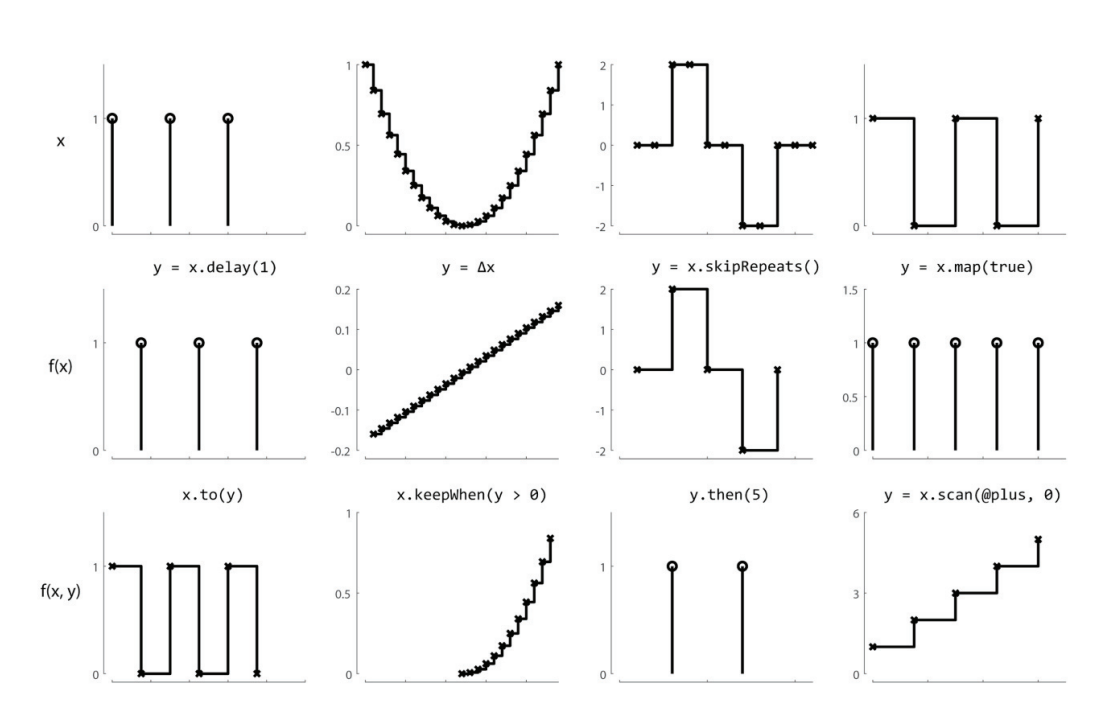

123

Figure 2: The creation of new signals via example signals methods. Each panel, in which the x-axis represents time and the y-axis represents value, contains a signal. Each column depicts a set of related transformations. The top row contains four arbitrary signals. The second row depicts a signal which results from applying an operation on the signal in the panel above. The third row depicts a signal which results from applying an operation on the signals in the two panels above. Conceptually, each signal can be thought of as both a continuous stream of discrete values, and as a discrete representation whose value changes over time.

### 129 Example 1: A Psychophysics Experiment

130 Our first example of a human-interactive Signals experiment is a script that recreates a psychophysics 131 experiment to study the mechanisms that underlie the discrimination of a visual stimulus (Ringach 132 1998). In this experiment, the observer looks at visual gratings (Figure 3a) that change rapidly and 133 randomly in orientation and phase. The gratings change so rapidly that they summate in the visual 134 system, and the observer tends to perceive two or three of them as superimposed. The task of the 135 observer is to hit the "ctrl" key whenever the grating's orientation is vertical. At key press, the 136 probability of detection is plotted as a function of stimulus orientation in the recent past. Typically, this exposes a center-surround type of organization, with orientations near vertical eliciting responses, but 137 138 orientations further away suppressing responses (Figure 3b). The Signals network representation of this 139 experiment is shown in Figure 4.

5

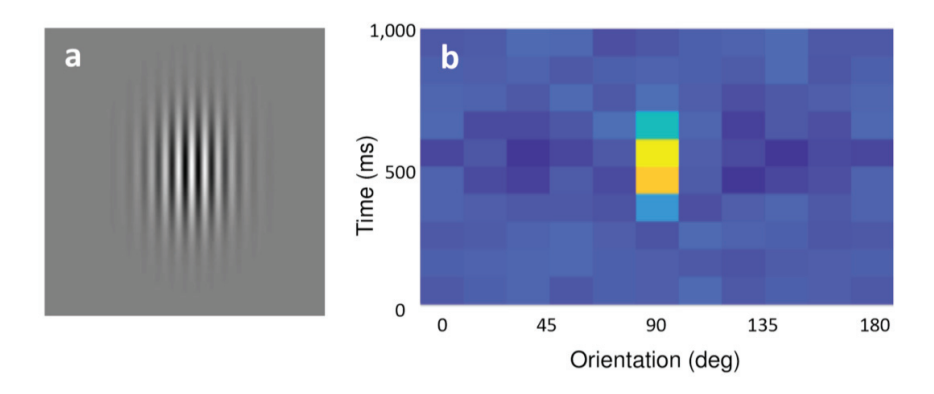

### 140

146

141Figure 3: Output shown when running `ringach98.m` a) A sample grating which the subject is required to respond to via a "ctrl" key press. b) A142heatmap showing the grating orientations for the ten frames immediately preceding the key press, summed over all the key presses for the143duration of the experiment. After a few minutes, the distribution of orientations that were presented at each key press resembles a 2D Mexican144Hat wavelet, centered on the orientation the subject was reporting at the subject's average reaction time. In this example, the subject was145reporting a vertical grating orientation (90 degrees) with an average reaction time of roughly 600ms.

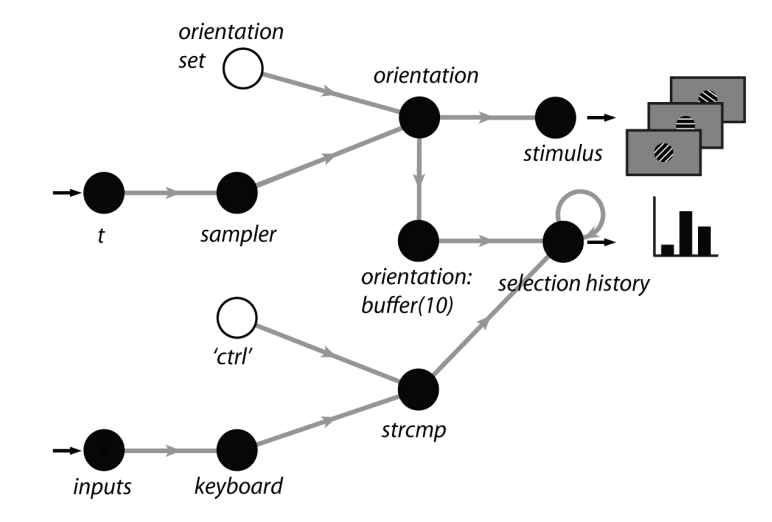

147 Figure 4: A simplified Signals network diagram of the Ringach experiment. Each circle represents a node in the network that carries out an 148 operation on its direct input. The left-most nodes are inputs to the network, and the values from the right-most layer are used to update the

stimulus and the histogram plot. An unfilled circle represents a constant value.

150 To run this experiment, simply run the signals/docs/examples/scripts/ringach98.m file in the

- 151 Rigbox repository and press the "Play" button. Below is a breakdown of the thirty-odd lines of code:
- 152 First, some constants are defined:
- 153 oris = 0:18:162; % set of orientations, deg
- 154 phases = 90:90:360; % set of phases, deg
- 155 presentationRate = 10; % Hz

# eNeuro Accepted Manuscript

```
156
      winlen = 10; % length of histogram window, frames
157
158
      Next, we create a figure:
      figh = figure('Name', 'Press "ctrl" key on vertical grating',...
159
160
         'Position', [680 250 560 700], 'NumberTitle', 'off');
      vbox = uix.VBox('Parent', figh); % container for the play/pause button and axes
161
162
      % Create axes for the histogram plot.
      axh = axes('Parent', vbox, 'NextPlot', 'replacechildren', 'XTick', oris);
163
164
      xlabel(axh, 'Orientation');
165
      ylabel(axh, 'Time (frames)');
166
      ylim([0 winlen] + 0.5);
167
      vbox.Heights = [30 -1]; % 30 px for the button, the rest for the plot
168
169
      Next, we create our Signals network. The function playgroundPTB creates a new Signals network and
170
      one input signal, t. It creates a start button which when pressed starts a MATLAB timer that periodically
171
      updates t with the time. Finally, it returns an anonymous function, setElemsFn, that when called with
172
      a visual stimulus object adds the textures to a stimulus renderer:
      % Create a new Psychtoolbox stimulus window and renderer, returning a timing
173
      % signal, `t`, and function, `setElemsFn`, to load the visual elements.
174
175
      [t, setElemsFn] = sig.test.playgroundPTB(vbox);
176
      net = t.Node.Net; % handle to the network
177
178
      Now, we derive some new signals from UI key press events and the clock signal:
179
      % Create a signal from the keyboard presses.
180
      keyPresses = net.fromUIEvent(figh, 'WindowKeyPressFcn');
181
      % Filter it, keeping only 'ctrl' key presses. Turn into logical signal.
182
      reports = strcmp(keyPresses.Key, 'ctrl');
      % Sample the current time at `presentationRate`.
183
184
      sampler = skipRepeats(floor(presentationRate*t));
185
186
      To change the orientation and phase at a given frequency, we derive some indexing signals that will
187
      select a value from the orientation and phase sets. The map method calls a function with a signal's value
188
      each time it changes. (a(\sim)) foo is the MATLAB syntax for creating an anonymous function. Each time
189
      the sampler signal changes, a new random integer is generated.
190
      % Randomly sample orientations and phases by generating new indices for selecting
191
      values from `oris` and `phases` each time `sampler` updates.
192
      oriIdx = sampler.map(@(~) randi(numel(oris))); % index for `oris` array
193
      phaseIdx = sampler.map(@(~) randi(numel(phases))); % index for `phases` array
194
      currPhase = phaseIdx.map(@(idx) phases(idx)); % get current phase
195
      currOri = oriIdx.map(@(idx) oris(idx)); % get current ori
196
197
      Next we derive some signals for updating our plot of reaction times. First, a boolean array the size of our
198
      orientation set is created, then we derive a matrix from these vectors, storing the last 10 orientations
199
      presented.
200
      \% Create a signal to indicate the current orientation (a boolean column vector)
```

```
201 oriMask = oris' == currOri;
```

202 % Record the last few orientations presented (i.e. `buffer` the last few values that 203 `oriMask` has taken.) as a MxN matrix where M is the number of orientations (the 204 length of `oris`) and N is the number of frames (`winlen`) 205 oriHistory = oriMask.buffer(winlen); 206 Each time the user presses the "ctrl" key (represented by the reports signal), the values in the 207 208 oriHistory matrix are added to the histogram via the scan method, which initializes the histogram 209 with zeros. 210 % After each keypress, add the `oriHistory` snapshot to an accumulating histogram. 211 histogram = oriHistory.at(reports).scan(@plus, zeros(numel(oris), winlen)); 212 213 Now, each time the histogram updates, we call imagesc with its value, updating the plot axes. 214 % Plot histogram surface each time it changes. 215 histogram.onValue(@(data) imagesc(oris, 1:winlen, flipud(data'), 'Parent', axh)); 216 217 Finally, we create the visual stimulus signal and send it to the renderer. The vis.grating function 218 returns a subscriptable signal, which has parameter fields related to visual grating properties. When the 219 values of these signal fields are updated, the underlying textures are rerendered by setElemsFn. 220 % Create a Gabor with changing orientations and phases. 221 grating = vis.grating(t, 'sinusoid', 'gaussian'); 222 grating.show = true; % set grating to be always visible 223 grating.orientation = currOri; % assign orientation 224 grating.phase = currPhase; % assign phase grating.spatialFreq = 0.2; % cyc/deg 225 226 % Add the grating to the renderer. 227 setElemsFn(struct('grating', grating)); With this powerful framework, a user can easily define complex relationships between stimuli, actions,

228

and outcomes in order to create a complete experiment protocol. This protocol takes the form of a user-229

230 written MATLAB function, which we refer to as an "experiment definition" ("exp def").

231 When Rigbox initializes an experiment, a new Signals network is created with input layer signals 232 representing time, experiment epochs (such as new trials), and hardware input devices (such as position 233 sensors). These input signals are passed into the exp def function, and the code in the exp def operates 234 on these signals to create new signals that are added to the network (Figure 5). The exp def is called just

235 once to set up this network.

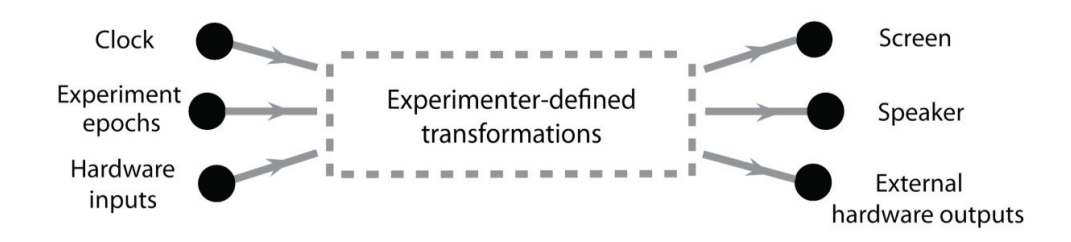

236

Figure 5: A Signals representation of an experiment. There are three types of input signals in the network, representing a clock, experiment clock, experiment epochs (such as new trials and experiment start and end conditions), and hardware input devices (such as an optical mouse, keyboard, rotary encoder, lever, etc.) In an exp def, the user defines transformations that create new signals (not shown) from these input signals, which ultimately drive outputs (such as a screen, speaker, and external hardware - such as a reward valve). The exp def is called once in order to create these experimenter-defined signals, which are updated during experiment runtime as the input signals they depend on are updated.

At experiment start, values are posted to the network's input signals. During experiment runtime, these input signals are continuously updated within the experiment's main while loop or through UI and timer callbacks. For example, a position sensor input device may be read from continuously in a while loop in order to update the signal representing this device. These input signal updates asynchronously propagate to the dependent signals that were created in the exp def. The experiment ends when the "experiment stop" signal is updated (e.g. when all trial conditions have occurred or after a specified duration of time).

The following is a brief overview of the structure of an exp def. An exp def takes up to seven input arguments:

251 function expDef(t, events, params, visStim, inputs, outputs, audio)

252 In order, these are 1) the clock signal; 2) an events structure containing signals which define experiment epochs, and signals -- from those created within the exp def -- which the experimenter wishes to log; 3) 253 254 a signal parameters structure that defines session- or trial-specific signals whose values can be changed 255 directly within a GUI before starting an experiment -- signal parameter defaults are set within the exp 256 def and parameter sets can be saved and loaded across subjects and experiments; 4) the visual stimuli 257 handler which contains as fields all signals which parametrize the display of visual stimuli -- any visual stimulus signal can be assigned various elements, which the viewing model allows to be defined in visual 258 259 degrees, for being rendered to a screen, and a visual stimulus can be loaded directly from a saved image file; 5) an inputs structure containing signals which map to hardware input devices; 6) an outputs 260 261 structure containing signals which map to external hardware output devices; 7) the audio stimuli 262 handler which can contain as fields signals which map to available audio devices.

### 263Tutorials on creating an exp def, examples of exp defs and standalone scripts (including those264mentioned in this paper), and an in-depth overview of Signals can be found in the signals/docs265folderwithintheRigboxrepository.

### 266 Example 2: Pong

267 A second human-interactive Signals experiment contained in the Rigbox repository is an exp def which runs the classic computer game, Pong (Figure 6). The signal which sets the player's paddle position is 268 mapped to the optical mouse. The epoch structure is set so that a trial ends on a score, and the 269 270 experiment ends when either the player or cpu reaches a target score. The code is divided into three 271 sections: 1) initializing the game, 2) updating the game, 3) creating visual elements and defining exp def 272 signal parameters. To run this exp def, follow the directions in the header of the 273 docs/examples/expDefs/signalsPong.m file in the Rigbox repository. Because the file itself (including copious documentation) is over 300 lines, we will share only an overview here; however, 274 275 readers are encouraged full file to look through the at their leisure. 276

```
277 function signalsPong(t, events, p, visStim, inputs, outputs, audio)
```

```
278 In this first section, we define constants for the game, arena, ball, and paddles:
```

```
279 %% Initialize the game
```

```
280 % how often to update the game in secs
```

```
281 [...]
282 % initial scores and target score
```

```
283 [...]
```

```
284 % size of arena, ball, and paddle: [w h] in visual degrees
```

```
285 [...]
```

```
286 % ball angle, and ball velocity in visual degrees per second
```

```
287 [...]
```

```
288 % cpu and player paddle X axis positions in visual degrees
```

```
289 [...]
```

290

291 The helper function, getYPos, returns the y-position of the cursor, which will be used to set the player

```
292
       paddle:
293
         function yPos = getYPos()
294
           [...]
295
         end
296
       % get cursor's initial y-position
297
       cursorInitialY = events.expStart.map(@(~) getYPos);
298
299
       In the second section, we define how the ball and paddle interactions update the game:
300
      %% Update game
```

```
301
      % create a signal that will update the y-position of the player's paddle using
302
      `getYPos`
303
      playerPaddleYUpdateVal = (cursor.map(@(~)getYPos)-cursorInitialY)*cursorGain
304
      \% make sure the y-value of the player's paddle is within the screen bounds,
305
      playerPaddleBounds = cond(...
        playerPaddleYUpdateVal > arenaSz(2)/2, arenaSz(2)/2, ...
306
307
        playerPaddleYUpdateVal < -arenaSz(2)/2, -arenaSz(2)/2, ...</pre>
308
        true,playerPaddleYUpdateVal);
309
      % and only updates every `tUpdate` secs
      playerPaddleY = playerPaddleBounds.at(tUpdate);
310
311
      % Create a struct, `gameDataInit`, holding the initial game state
312
      gameDataInit = struct;
313
314
      % Create a subscriptable signal, `gameData`, whose fields represent the current
315
      % game state (total scores, etc.), and which will be updated every `tUpdate` secs
      gameData = playerPaddleY.scan(@updateGame, gameDataInit).subscriptable;
316
317
      The helper function, updateGame, updates gameData. Specifically, it updates the data structure with
318
319
      ball angle, velocity, position, cpu paddle position, and player and cpu scores, based on the current ball
320
      position, which is updated at each sampled timestep:
321
         function gameData = updateGame(gameData, playerPaddleY)
322
          [...]
323
        end
      % define trial end (when a score occurs)
324
      anyScored = playerScore | cpuScore;
325
326
      events.endTrial = anyScored.then(true);
327
      % define game end (when player or cpu score reaches target score)
328
      endGame = (playerScore == targetScore) | (cpuScore == targetScore);
329
      events.expStop = endGame.then(true);
330
      [...]
331
332
      In the final section, we create the visual elements representing the arena, ball, and paddles, and define
333
      the exp def signal parameters:
334
      %% Define the visual elements and the experiment signal parameters
335
      % create the arena, ball, and paddles as 'vis.patch' subscriptable signals
336
      arena = vis.patch(t, 'rectangle');
      ball = vis.patch(t, 'circle');
337
338
      ball.colour = p.ballColor;
339
      playerPaddle = vis.patch(t, 'rectangle');
340
      cpuPaddle = vis.patch(t, 'rectangle');
```

341 % assign the arena, ball, and paddles to the 'visStim' subscriptable signal handler

```
342
      visStim.arena = arena;
343
      visStim.ball = ball;
      visStim.playerPaddle = playerPaddle;
344
345
      visStim.cpuPaddle = cpuPaddle;
346
      % define parameters that will be displayed in the GUI
347
      try
348
        % `p.ballColor` is a conditional signal parameter: on any given trial, the ball
        % color will be chosen at random among three colors: white, red, blue
349
        p.ballColor = [1 1 1; 1 0 0; 0 0 1]'; % RGB color vector array
350
        % `p.targetScore` is a global signal parameter: it can be changed via the GUI used
351
352
        % to run this exp def before starting the game
353
        p.targetScore = 5;
354
      catch
355
      end
```

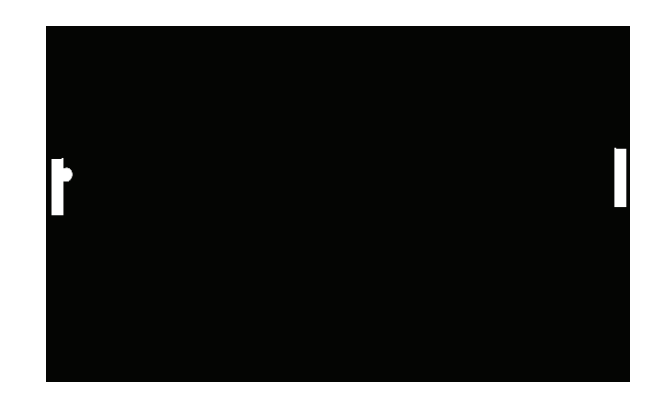

| rs III<br>set: defaults<br>r paddle color 1, 1, 1 I, 1<br>paddle color 1, 1, 1 I, 1<br>t score 5 0, 0<br>New condi                                                                                                    | Save Delete                              |
|----------------------------------------------------------------------------------------------------|------------------------------------------|
| •         set:       defaults         r paddle color       1, 1, 1         1, 1, 1       1, 0, 0         •       0, 0, 1                                                                                                    | Save Delete                              |
| eraults       Load         r paddle color       1, 1, 1         1, 1, 1       1, 0, 0         t score       5         0, 0, 1                                                                                                    | Save Delete                              |
| r paddle color       1, 1, 1       1       1, 1, 1       1, 1, 1       1, 0, 0       0, 0, 1         t score       5       0       0, 0, 1       0       0, 0, 1                                                                                                    | Save Delete                              |
| Ball color         1, 1, 1         1, 1, 1         1, 1, 1         1, 1, 0, 0         0, 0, 1         0, 0, 1         0, 0, 1         0, 0, 1         0, 0, 1         0, 0, 1         0, 0, 1         0, 0, 1         0, 0, 1         0, 0, 0, 1         0, 0, 1         0, 0, 0, 1         0, 0, 0, 1         0, 0, 0, 1         0, 0, 0, 1         0, 0, 0, 1         0, 0, 0, 1         0, 0, 0, 1         0, 0, 0, 1         0, 0, 0, 1         0, 0, 0, 1         0, 0, 0, 1         0, 0, 0, 1         0, 0, 0, 1         0, 0, 0, 1         0, 0, 0, 1         0, 0, 0, 1         0, 0, 0, 1         0, 0, 0, 1         0, 0, 0, 1         0, 0, 0, 1         0, 0, 0, 1         0, 0, 0, 1         0, 0, 0, 1         0, 0, 0, 1         0, 0, 0, 1         0, 0, 0, 1         0, 0, 0, 1         0, 0, 0, 1         0, 0, 0, 1         0, 0, 0, 1         0, 0, 0, 1         0, 0, 0, 1         0, 0, 0, 1         0, 0, 0, 1         0, 0, 0, 1         0, 0, 0, 1         0, 0, 0, 1         0, 0, 0, 1         0, 0, 0, 1         0, 0, 0, 1         0, 0, 0, 1         0, 0, 0, 1         0, 0, 0, 1         0, 0, 0, 1         0, 0, 0, 1         0, 0, 0, 1         0, 0, 0, 1         0, 0, 0, 1         0, 0, 0, 1         0, 0, 0, 1         0, 0, 0, 1         0, 0, 0, 1         0, 0, 0, 1         0, 0, 0, 1         0, 0, 0, 1         0, 0, 0, 1         0, 0, 0, 1         0, 0, 0, 1 |                                          |
| r paddle color 1, 1, 1 1, 1 1, 1 1, 1, 1 1, 1, 1 1, 1,                                                                                                    | or Num repeats                           |
| addle color         1, 1, 1         1, 0, 0           t score         5         0, 0, 1                                                                                                    | 333                                      |
| t score 5 0, 0, 1                                                                                                    | 333                                      |
| New condi                                                                                                    | 333                                      |
| New condi                                                                                                    |                                          |
| New condi                                                                                                    |                                          |
| New condi                                                                                                    |                                          |
| New condi                                                                                                    |                                          |
| New condi                                                                                                    |                                          |
| New condi                                                                                                    |                                          |
| New condi                                                                                                    |                                          |
| New condi                                                                                                    |                                          |
| New condi                                                                                                    |                                          |
| New condi                                                                                                    |                                          |
| New condi                                                                                                    |                                          |
| New condi                                                                                                    |                                          |
| New condi                                                                                                    |                                          |
| New condi                                                                                                    |                                          |
| New condi                                                                                                    |                                          |
|                                                                                                    | Delete con Globalise Set value           |
|                                                                                                    | Berete soften breedman and the following |
| III                                                                                                    |                                          |
| 0 11:36:28] Starting 'signalsPong' experiment. Press <esc< td=""><td>c&gt; to pause</td></esc<>                                                                                                    | c> to pause                              |

- Figure 6: A screenshot of Pong run in Signals. The top shows the paddles and ball during gameplay. The bottom shows the GUI used to launch
- 358 the game. The paddle colors (represented by an RGB vector) and target score are examples of global signal parameters that can be set once 359 before starting the game. The ball color is an example of a conditional signal parameter that changes randomly after every trial (in this case,
- before starting the game. The ball color is an example of a conditional signal parameter that changes randomly after every trial (in this case,
   after a score) between the arrays indicated in each row (which in this case specify the colors white, red, and blue).
- $\mathbf{D}_{\mathrm{res}}$
- 361 Running Experiments and Managing Data in Rigbox

356

Rigbox contains a suite of packages for interfacing with hardware, acquiring and managing data, communicating with a remote database, time-aligning events from a variety of sources, and implementing a user interface for managing experiments.

365 Rigbox simplifies experiments by providing an abstract interface for hardware interactions. All hardware 366 devices, including screens and speakers, are represented by abstract classes that provide a basic set of interface methods. Methods for initializing, configuring and communicating with a particular device are 367 368 handled by specific subclasses. This design choice avoids the creation of device-specific dependencies 369 within the toolbox and the user's experiment code. In this way, hardware devices can be swapped 370 without modifying code or affecting the experiment workflow, and adding support for new devices is 371 straightforward. For example, to support a new multifunction i/o device (such as an Arduino or other 372 microcontroller), one could simply extend the +hw/DaqController class, and to support a new 373 hardware input sensor (such as a lever or joystick), one could simply subclass the 374 +hw/PositionSensor class.

375 Intuitive and robust data management is another essential feature of Rigbox. Simple function wrappers 376 save and locate data via human-readable experiment reference strings that reflect straightforward 377 experiment directory structures: (subject/date/session). Data can be saved both locally and 378 remotely, and even distributed across multiple servers. Rigbox uses a single paths config file, making it 379 simple to change the location of data and configuration files. Furthermore, this code can be easily 380 integrated with a user's personal code to generate read and write paths for arbitrary datasets. A Parameters class, which sets, validates, and assorts experiment conditions for each experiment, 381 382 simplifies data analysis across experiments by standardizing parameterization. Rigbox can also 383 communicate with an Alyx database in order to query and post data related to a subject or session. Alyx 384 is a lightweight meta-database that can be hosted on an internal server, or in the cloud (e.g. via Amazon 385 Web Services). Alyx allows users to organize experiment sessions and their associated files, and keep track of subject information, such as diet, breeding, and surgeries (International Brain Laboratory, et al.). 386

387 Experiments typically involve recording simultaneously from many devices, and temporal alignment of 388 these recordings can be challenging. Rigbox contains a class called Timeline which manages the 389 acquisition and generation of clocking pulses via a National Instruments multifunction i/o data 390 acquisition device (NI-DAQ) (Figure 7). Timeline's main clocking pulse, "chrono", is a digital square 391 wave sent out from the NI-DAQ that can flip each time a new chunk of data is available to the NI-DAQ. A callback function to this flip event collects the NI-DAQ timestamp of the scan where the flip occured. 392 393 The difference between this timestamp and the system time recorded when the flip command was sent 394 is recorded as an offset time. This offset time can be used to unify all event timestamps across computers: all event timestamps are recorded in time relative to chrono. A Timeline object can 395 396 acquire any number of hardware or software events (e.g. from hardware inputs directly wired to the NI-

397 DAQ, or UDP messages sent from another computer) and record their values with respect to this offset. 398 For example, a Timeline object can record when a reward valve or laser shutter is opened, a sensor is 399 interacted with, a screen displaying visual stimuli is updated, etc. In addition to chrono, a Timeline 400 object can also output TTL and clock pulses for triggering external devices (e.g. to acquire frames at a 401 specific rate).

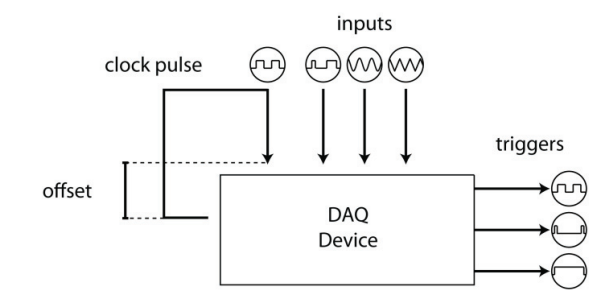

402

403 Figure 7: A representation of a Timeline object. The topmost signal is the main timing signal, "chrono", which is used to unify all timestamps 404 across computers during an experiment. The "inputs" represent different hardware and software input signals read by a NI-DAQ, and the 405 "triggers" represent different hardware output signals, triggered by a NI-DAQ.

406 Lastly, Rigbox provides an intuitive yet powerful user interface for running experiments. For this, two 407 computers are required. An experiment is started from a GUI on one computer, referred to as the 408 "Master Computer" (MC), which runs the experiment on a recording rig, referred to as the "Stimulus 409 Computer" (SC) (Figure 8). A SC is responsible for stimuli presentation, rig hardware interaction, and 410 data acquisition. The MC GUI is used to select, parameterize, and start experiments (Figure 9). 411 Customizable experiment panels can also be displayed within a different tab in the MC GUI to monitor 412 experiments (Figure 10). MC and SC communicate during runtime via TCP/IP (using WebSockets), and 413 MC can communicate with multiple SCs simultaneously in order to run multiple experiments in parallel.

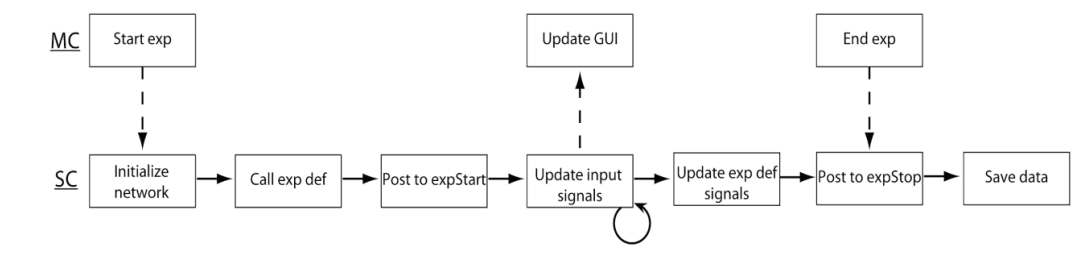

414

Figure 8: A simplified chronology of events that occur when starting an experiment via the MC GUI. Pushing the "Start" button on the MC GUI sends a message to SC to initialize a Signals network, then call the user's Signals exp def to create new signals within the network, then post to the 'expStart' signal to start the experiment. After starting the experiment, the network's input signals are continuously updated via callbacks (e.g. via a MATLAB timer callback, or by reading from hardware input devices), which update the rest of the signals in the network (i.e. those signals defined in the user's exp def). These updates can then be displayed back to the user on the MC GUI. This continues until the experiment is either ended from the MC GUI, or a condition is met within the user's exp def that updates the 'expStop' signal. After the experiment is

### 421 ended, experiment data is saved.

| Subject                  | AN002                                                          | ~              |               |            |              |                           |
|--------------------------|----------------------------------------------------------------|----------------|---------------|------------|--------------|---------------------------|
| Гуре                     | <custom></custom>                                              | ~              |               |            |              |                           |
| Rig                      | zvm3                                                           | ~              | Options       | S          | art          |                           |
| Parameters -             |                                                                |                |               |            |              |                           |
| Current set:             | from last experiment of AN0                                    | 02 (2020-02-1  | 3 1 AN002)    | ,          |              |                           |
| Saved sets:              | wip_multiSpace_attn                                            | ~              | Load          | Save       | Delete       |                           |
| Backgrou                 | ind noise amplitude                                            | 0.0075         |               | Stim cor   | tinuous      | 4                         |
| Click durs               | ation                                                          | 0.0075         |               | Stim dur   | ation        | 1                         |
| Click rate               |                                                                | 0.05           |               | Vic oltitu | do           | 3                         |
| Closed la                | an annat tana amplituda                                        | 8              |               | Vis alutu  | Lozimuth     | 0                         |
| Closed to                | Closed loop onset tone amplitude                               |                | 0.05          |            | i azimum     | 60                        |
| Delay and                | Delay after correct<br>Delay after incorrect<br>Galvo coord id |                | 1.5<br>3<br>5 |            | a            | 3                         |
| Delay afte               |                                                                |                |               |            | ain          |                           |
| Galvo coo                |                                                                |                |               |            | tion         | \\zserver.cortexlab.net\C |
| Galvo typ                | e                                                              | 1              |               | Respons    | e window     | 1.5                       |
| Inter trial              | delay                                                          | 0.5, 1.5, 0.25 |               | Exp pan    | el fun       | multiSpaceWorldExpPar     |
| Laser dur                | ation                                                          | 1.5            | 1.5           |            | escent delay | 0                         |
| Laser pov                | ver                                                            | 3              |               | Laser or   | iset delays  | 0, 0                      |
| Laser typ                | e proportions                                                  | 1, 3, 0        | 1, 3, 0       |            | m type       | 1                         |
| Noise bur                | Noise burst amplitude                                          |                | 0             |            |              |                           |
| Noise burst duration     |                                                                | 0.5            |               |            |              |                           |
| Open loop duration       |                                                                | 0.5            |               | _          |              |                           |
| Pre stim quiescent range |                                                                | 0.25, 0.1      |               | _          |              |                           |
| Pre stim (               | quiescent threshold                                            | 1              |               | _          |              |                           |
| Reflect az               | zimuth and correct response                                    | 1              | 1             |            |              |                           |
|                          |                                                                |                |               | _          |              |                           |

422

423 Figure 9: The new experiments tab within the MC GUI. This tab allows a user to select a subject, experiment type, and rig on which to run an

424 experiment. Additionally, rig-specific options can be set via the "Options" button, and signal parameters for the behavioral task can be set via 425 the editable parameter fields.

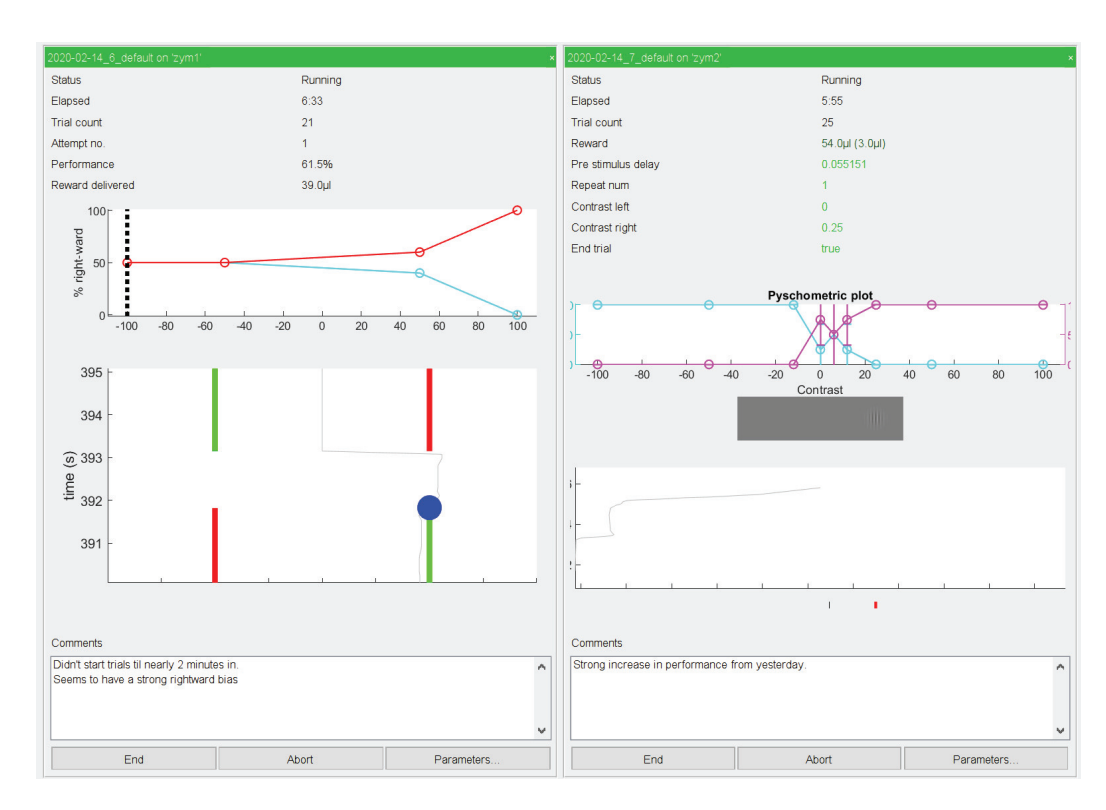

Figure 10: Experiment panels with live updates for two experiments. The top text fields in each panel display experiment information such as elapsed time, trial number, and the current running total of delivered reward. Below the text fields is a psychometric plot showing task performance for specific types of trials, and below this is a plot showing the real-time trace of a hardware input device (the panel on the left shows a two-alternative unforced choice task for which the green bar indicates the direction of the action the subject must make in order to receive a reward). There is also a text field for logging comments which can be immediately posted to an Alyx database. These experiment panels are highly customizable.

Instructions for installation and configuration can be found in the README file and the docs/setup folder of the GitHub repository. This includes information on required dependencies, setting data repository locations, configuring hardware devices, and enabling communication between the MC and SC computers. Hardware and software requirements can also be found in the repository README and this paper's "Requirements and Benchmarking" section.

438

426

### 439 Discussion

440 In our laboratory, Rigbox is at the core of our operant, passive, and conditioning experiments. The

441 principal behavioral task we use is a two-alternative forced choice visual stimulus discrimination task 442 (Burgess et al., 2017). Using Rigbox, we have been able to rapidly prototype multiple variants of this 443 task, including unforced choice, multisensory choice, behavior matching, and bandit tasks, using wheels, 444 levers, balls, and lick detectors. The Signals exp defs for each variant act as a concise and intuitive record of the task design. In addition, Rigbox has made it easy to combine these tasks with a variety of 445 446 recording techniques, including electrode recordings, 2-Photon imaging, and fiber photometry, and 447 neural perturbations, such as scanning laser inactivation and dopaminergic stimulation (Jun et al., 2017; 448 Jacobs et al., 2018; Lak et al., 2018; Steinmetz et al., 2018; Shimaoka et al., 2018; Zatka-Haas et al., 449 2018). Rigbox has also enabled us to scale our behavioral training: because one MC can control multiple 450 SCs, we run and manage many experiments simultaneously. 451 Often, experiments are iterative: task parameters are added or modified many times over, and finding

451 Often, experiments are iterative: task parameters are added or modified many times over, and finding 452 an ideal parameter set can be an arduous process. Rigbox allows a user to develop and test an 453 experiment without having to worry about boilerplate code and UI modifications, as these are handled 454 by Rigbox packages in a modular fashion. Much of the code is object-oriented with most aspects of the 455 system represented as configurable objects. Given the modular nature of Rigbox, new features and 456 hardware support may be easily added, provided there is driver support in MATLAB.

To the best of our knowledge, Rigbox is the most complete behavioral control software toolbox currently available in the neuroscience community; however, several other toolboxes implement similar features in different ways (Bcontrol 2014; Sanders 2019; Akam 2019; Aronov and Tank, 2014) (Table 1). Some of these toolboxes also include some features not currently available in Rigbox, for example, microsecond precision triggering of within-trial events, and creating 3D virtual environments. Indeed, the features employed by a particular toolbox have advantages (and disadvantages) depending on the user's desired experiment.

There are pros and cons to following different programming paradigms for software developers who decide how users will design behavioral tasks. Generally, three main paradigms exist: procedural, objectoriented, and functional reactive. Here, in the context of programmatic task design, we briefly discuss the differences between these paradigms and in which scenarios one may be favored over the others. Note: here we only discuss the aspect of a toolbox that deals with behavioral task design, not the overall structure of a toolbox (e.g. Rigbox is built on an object-oriented paradigm, but Signals provides a functional reactive paradigm in which to implement a behavioral task).

471

|                        | BControl   | руВроd     | pyControl  | VirMEn  | Rigbox     |
|------------------------|------------|------------|------------|---------|------------|
| Behavioral task design | Procedural | Procedural | Procedural | Object- | Functional |

| paradigm                                           |     |     |     | Oriented | Reactive |
|----------------------------------------------------|-----|-----|-----|----------|----------|
| Presents visual<br>stimuli? 3D/VR<br>environments? | no  | no  | no  | yes, yes | yes, no  |
| Interfaces with hardware?                          | yes | yes | yes | yes      | yes      |
| Time-aligns multiple<br>datastreams?               | yes | yes | yes | no       | yes      |
| Communicates with a remote database?               | yes | yes | no  | no       | yes      |
| Contains unit and integration tests?               | ?   | ?   | yes | ?        | yes      |

Table 1: Comparison of major features across behavioral control system toolboxes. The top row contains the toolbox names, and the first column contains information on a feature's implementation. Note: the toolboxes and features mentioned in this table are not exhaustive.

474 A procedural approach to task design is probably the most familiar to behavioral neuroscientists. This 475 approach focuses on "how to execute" a task by explicitly defining a control flow that moves a task from 476 one state to the next. The Bcontrol, pyBpod, and pyControl toolboxes follow this paradigm by using real-477 time finite state machines (RTFSMs) which control a task's state (e.g. initial state, reward, punishment, 478 etc.) during each trial. Some advantages of this approach are that it's simple, intuitive, and guarantees 479 event timing precision down to the minimum cycle of the state machine (e.g. Bcontrol RTFSMs run at a 480 minimum cycle of 6 KHz). Some disadvantages of this approach are that the memory for task parameters 481 are limited by the RTFSM's number of states, and that the discrete implementation of states isn't amenable to experiments which seek to control parameters continuously (e.g. a task which uses 482 continuous hardware input signals). 483

Like the procedural approach to task design, an object-oriented approach also tends to be intuitive: 484 485 objects can neatly represent an experiment's state via datafields. Objects representing experimental 486 parameters can easily pass information to each other and trigger experimental states via event callbacks. The VirMEn toolbox implements this approach by treating everything in the virtual 487 488 environment as an object and having a runtime function update the environment by performing method 489 calls on the objects based on input sensor signals from a subject performing a task. Some disadvantages 490 of this approach are that the speed of experimental parameter updates are limited by the speed at which the programming language performs dynamic binding (which is often much slower than the 491

492 RTFSM approach discussed above), and that operation "side effects" (which can alter an experiment's 493 state in unintended ways) are more likely to occur due to the emphasis on mutability, when compared 494 to a pure procedural or functional reactive approach.

495 By contrast, Signals follows a functional reactive approach to task design. As we have seen, some 496 advantages of this approach include simplifying the process of updating experiment parameters over time, endowing parameters with memory, and facilitating discrete and continuous event updates with 497 498 equal ease. In general, a task specification in this paradigm is declarative, which can often make it 499 clearer and more concise than in other paradigms, where control flow and event handling code can 500 obscure the semantics of the task. Some disadvantages are that it suffers from similar speed limitations 501 as in an object-oriented approach, and programmatically designing a task in a functional reactive 502 paradigm is probably unfamiliar to most behavioral neuroscientists. When initially thinking about how a 503 functional reactive network runs a behavioral task, it may be helpful to think of experiment parameters 504 as nodes in the network that get updated via callbacks; there are no procedural calls to the network 505 during experiment runtime.

506 When considering the entire set of behavioral tasks, no single programming paradigm is perfect, and it is 507 therefore important for a user to consider the goals for their task's implementation accordingly.

508

509

### 510 Requirements and Benchmarking

### 511 Hardware Requirements

512 For most experiments, typical, contemporary, factory-built desktops running Windows 10 with 513 dedicated graphics cards should suffice. Specific requirements of a SC will depend on the complexity of 514 the experiment. For example, running an audio-visual integration task on three screens requires quality 515 graphics and sound cards. SCs may additionally require a multifunction i/o device to communicate with 516 external rig hardware, of which only NI-DAQs (e.g. NI-DAQ USB 6211) are currently supported.

517 Below are some **minimum** hardware specs required for computers that run Rigbox:

518 •

519

- CPU: 4 logical processors @ 3.0 GHz base speed (e.g. Intel Core i5-6500)
- RAM: DDR4 16 GB @ 2133 MHz (e.g. Corsair Vengeance 16 GB)

### • GPU: 2 GB @ 1000 MHz base and memory speed (e.g. NVIDIA Quadro P400)

### 521 Software Requirements

522 Similar to the hardware requirements, software requirements for a SC will depend on the experiment. 523 For example, if acquiring data through a NI-DAQ, the SC will require the MATLAB NI-DAQmx support 524 package in addition to the following **minimum** requirements:

- OS: 64 Bit Windows 7 (or later)
- Libraries: Visual C++ Redistributable Packages for Visual Studio 2013 & 2015
- MATLAB: 2018b or later, including the Data Acquisition Toolbox
- Community MATLAB toolboxes:
  - GUI Layout Toolbox (v2 or later)
  - Psychophysics Toolbox (v3 or later)

### 531 Benchmarking

525

526

527

528

529

530

532 Fast execution of experiment runtime code is crucial for performing and accurately analyzing results 533 from a behavioral experiment. Here we provide benchmarking results for the Signals framework. We 534 include results for individual operations on a signal and for operations which propagate through each 535 signal in a network. Single built-in MATLAB operations and Signals-specific methods are consistently 536 executed in the microsecond range (Figure 11). The network used in a typical 2-alternative unforced 537 stimulus discrimination task (signals/docs/examples/advancedChoiceWorld.m) contains 338 signals spread over 10 layers; a similar network of 350 signals spread over 20 layers can update all 538 539 signals in under 5 milliseconds, and a network of 120 signals spread over 20 layers can update all signals with sub-millisecond precision (Figure 12). Lastly, we include results for reading from and triggering 540 541 hardware devices in the mentioned stimulus discrimination above task.

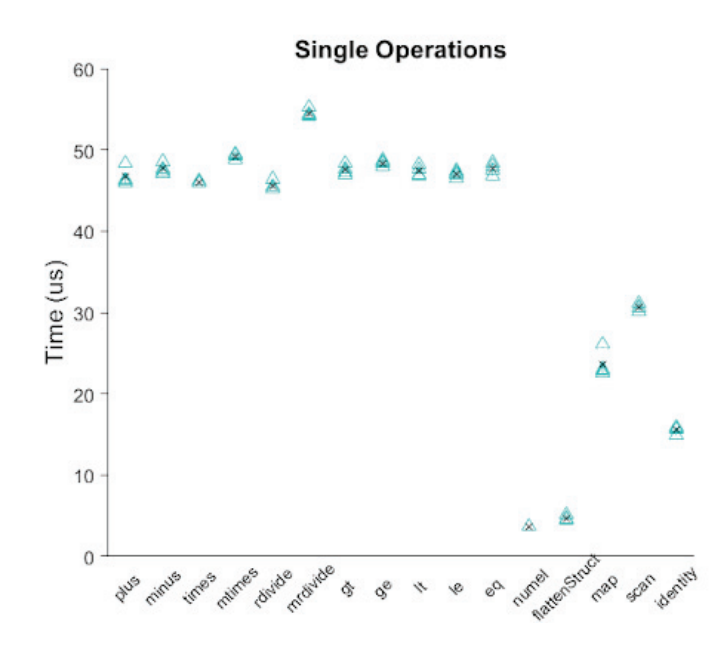

543 Figure 11: Benchmarking results for operations (specified by the x-axis) on a single signal. The black "x" shows the mean value per group.

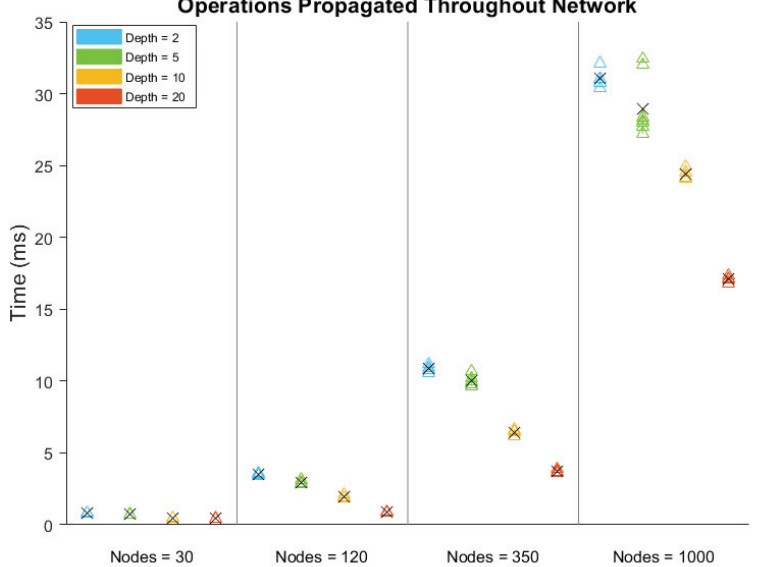

**Operations Propagated Throughout Network** 

544

542

545 Figure 12: Benchmarking results for updating every signal in a network, for networks of various number of signals (nodes) spread over various 546 "x" number of layers (depth). The black shows the mean value per group.

### Hardware Delay Times

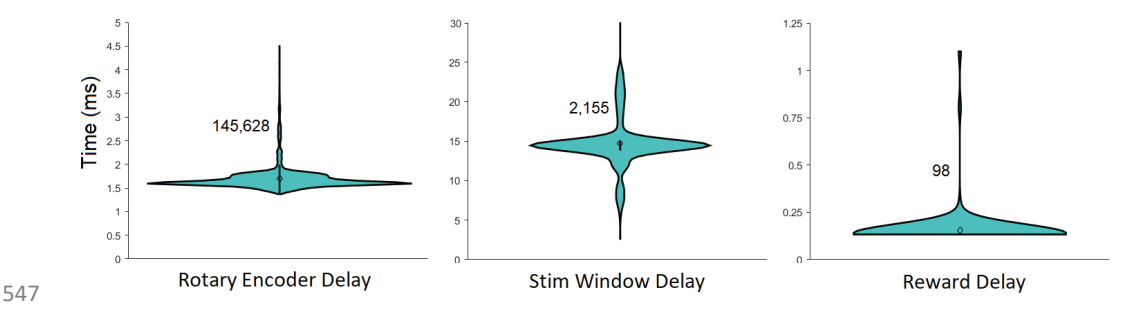

Figure 13: Delay times for specific updates when running a 2AFC visual contrast descrimination task. The number next to each violin plot indicates the number of samples in the group. "Rotary Encoder delay" is the time between polling consecutive position values from a rotary encoder. "Stim Window Delay" is the time between triggering a display to be rendered, and it's complete render on a screen. "Reward Delay" the time between triggering and opening a reward valve. 99th percentile outliers were not included in the plot for "Rotary Encoder delay": there were 98 instances in which the delay took between 200-600 ms, due to execution time of the NI-DAQmx MATLAB package when sending analog output (reward delivery) via the USB-6211 DAQ.

554 Updates of the position of a rotary encoder used to indicate choice typically took less than 2 555 milliseconds, the time between rendering and displaying the visual stimulus typically took less than 15 556 milliseconds, and the delay between triggering and delivering a reward was typically under 0.2 557 milliseconds (Figure 13).

558 All results in the Benchmarking section were obtained from running MATLAB 2018b on a Windows 10 64-bit OS with an Intel core i7 8700 processor and 16 GB DDR4 dual channel RAM clocking at a double 559 560 data rate of 2133 MHz. Because single executions of signals operations were too quick for MATLAB to 561 measure precisely, we repeated operations 1,000 times and divided MATLAB's returned measured time 562 by 1,000. MATLAB 2018b's Performance Testing Framework was used to obtain these results. 563 signals/tests/Signals perftest.m contains the code used to generate the results shown in 564 Figures 11 and 12, signals/tests/results/2019-06-14\_Signals\_perftest.mat contains a 565 table of this data, and signals/tests/results/2019-06-04 advancedChoiceWorld Block.mat contains the data used to generate the results shown in 566 567 Figure 13. A National Instruments USB-6211 was used as the data acquisition i/o device.

568

569

570 **Extended Data 1:** We recommend looking at and downloading the code directly from the github repository, at 571 https://github.com/cortex-lab/Rigbox

### 572 Acknowledgments

573 We thank Andy Peters, Nick Steinmetz, Max Hunter, Peter Zatka-Haas, Kevin Miller, Hamish Forrest, and 574 other members of the lab for troubleshooting, feedback, inspiration, and code contribution. This work 575 was funded by the Medical Research Council (Doctoral Training Award to CPB), and by the Wellcome 576 Trust (grant 205093 to MC and KDH).

### 577 References

- Abbott, L. F., Angelaki, D. E., Carandini, M., Churchland, A. K., Dan, Y., Dayan, P., ... Zador, A. M. (2017).
   An International Laboratory for Systems and Computational Neuroscience. *Neuron*, *96*(6), 1213–1218.
- 580 Akam, T. pyControl. (2019). Retrieved June 7, 2019, from https://pycontrol.readthedocs.io/en/latest/
- Aronov, D. and Tank, D. W. (2014) Engagement of Neural Circuits Underlying 2D Spatial Navigation in a Rodent Virtual Reality System. *Neuron 84*(2): 442-56.
- 583Bcontrol.(2014).RetrievedMay11,2019,from584https://brodywiki.princeton.edu/bcontrol/index.php?title=MainPage

585 Burgess, C. P., Lak, A., Steinmetz, N., Zatka-Haas, P., Bai Reddy, C., Jacobs, E. A. K., ... Carandini, M. 586 (2017). High-yield methods for accurate two-alternative visual psychophysics in head-fixed mice. *Cell* 587 *Reports*, *20*(10), 2513-2524.

- Carandini, M., and Churchland, A.K. (2013). Probing perceptual decisions in rodents. *Nat Neurosci 16*,
  824-831.
- International Brain Laboratory, Niccolò Bonacchi, Gaelle Chapuis, Anne K. Churchland, Kenneth D. Harris,
   Max Hunter, Cyrille Rossant, et al. (2020). Data Architecture for a Large-Scale Neuroscience
   Collaboration. *BioRxiv*, 827873.
- Jacobs, E. A. K., Steinmetz, N. A., Carandini, M., & Harris, K. D. (2018). Cortical state fluctuations during sensory decision making. *BioRxiv*, 348193.
- Jun, J. J., Steinmetz, N. A., Siegle, J. H., Denman, D. J., Bauza, M., Barbarits, B., ... Harris, T. D. (2017). Fully
   integrated silicon probes for high-density recording of neural activity. *Nature*, *551*(7679), 232–236.
- Lak, A., Okun, M., Moss, M., Gurnani, H., Wells, M. J., Reddy, C. B., ... Carandini, M. (2018). Dopaminergic and frontal signals for decisions guided by sensory evidence and reward value. *BioRxiv*, 411413.

599Lew, D. An Introduction to Functional Reactive Programming. (2017). Retrieved May 23, 2019, from Dan600LewCodeswebsite:<a href="https://blog.danlew.net/2017/07/27/an-introduction-to-functional-reactive-">https://blog.danlew.net/2017/07/27/an-introduction-to-functional-reactive-</a>

601 programming/

- Lee D., Conroy M.L., McGreevy B.P., Barraclough D.J. (2004) Reinforcement learning and decision making in monkeys during a competitive game. *Cog Brain Res 22*(1)
- 604 Ringach, D.L. (1998). Tuning of orientation detectors in human vision. *Vision Res 38*, 963-972.

605Sanders,J.BpodWiki.(2019).RetrievedMay11,2019,from606<a href="https://sites.google.com/site/bpoddocumentation/home">https://sites.google.com/site/bpoddocumentation/home</a>

- 507 Shimaoka, D., Steinmetz, N. A., Harris, K. D., & Carandini, M. (2018). The impact of bilateral ongoing 508 activity on evoked responses in mouse cortex. *BioRxiv*, 476333.
- Steinmetz, N. A., Zatka-Haas, P., Carandini, M., & Harris, K. D. (2018). Distributed correlates of visually guided behavior across the mouse brain. *BioRxiv*, 474437.
- 611 Zatka-Haas, P., Steinmetz, N. A., Carandini, M. Harris, K.D. (2018). Distinct contributions of mouse
- 612 cortical areas to visual discrimination. *BioRxiv*, 501627.

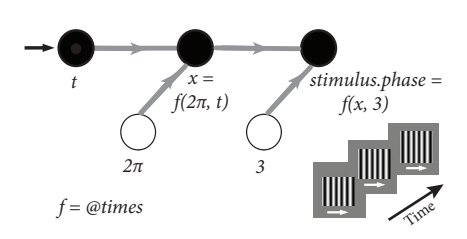

eNeuro Accepted Manuscript

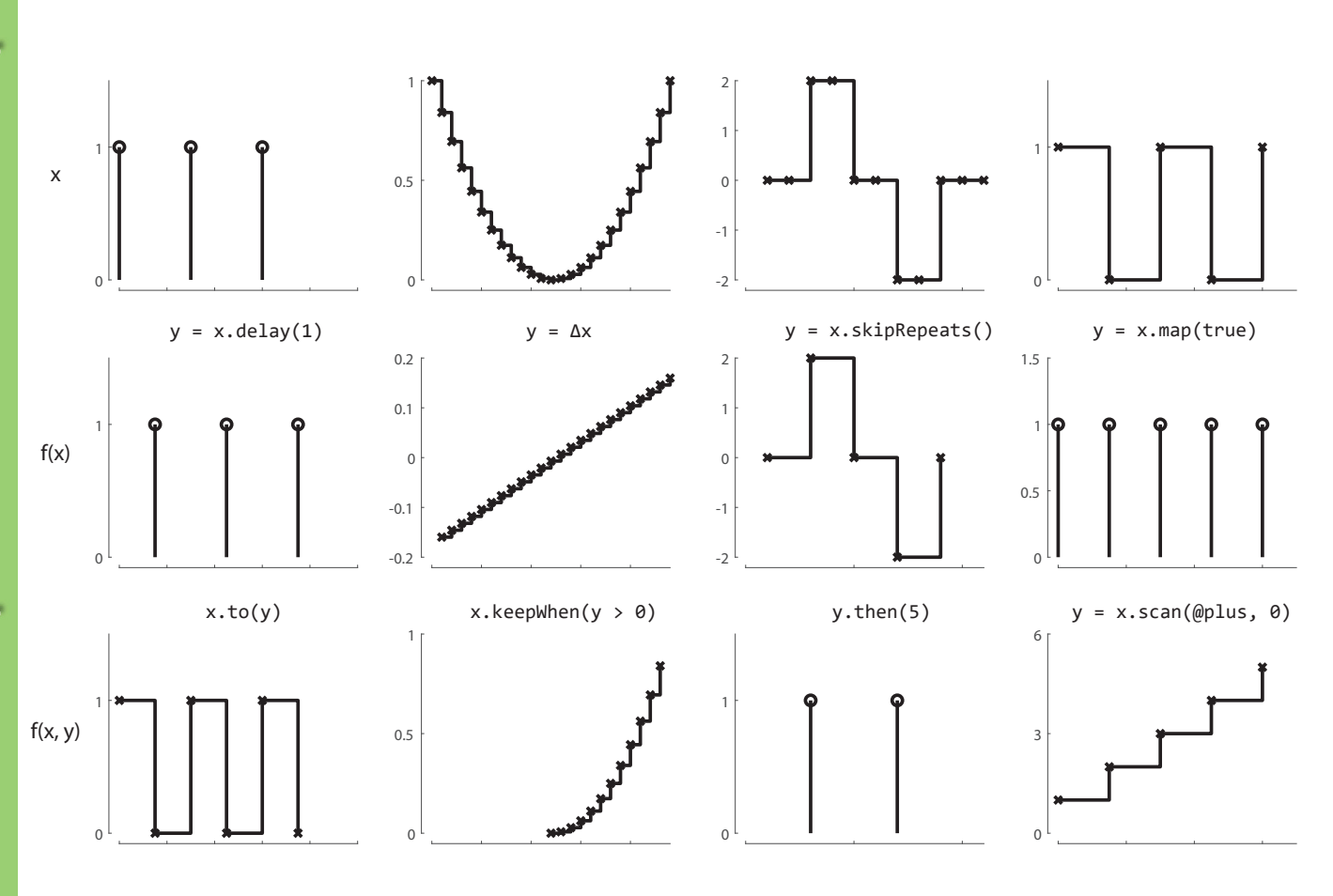

## eNeuro Accepted Manuscript

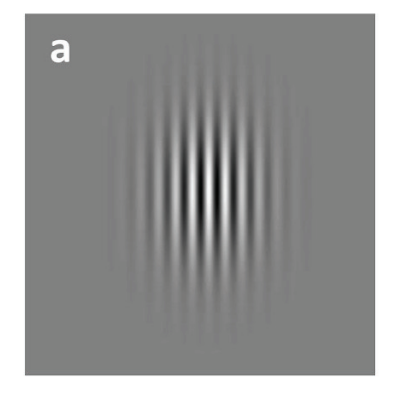

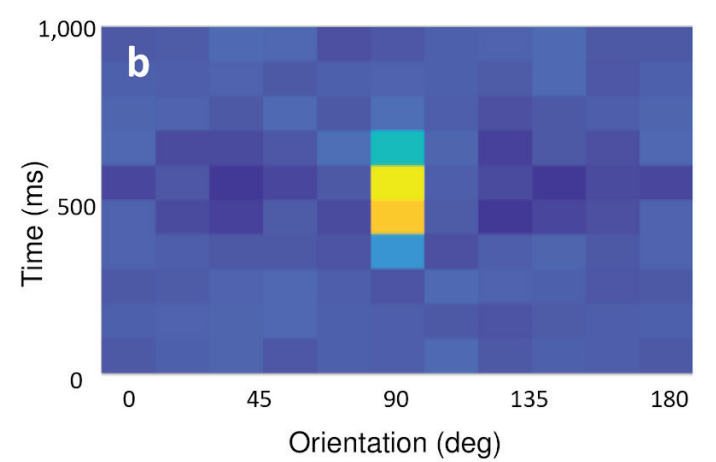

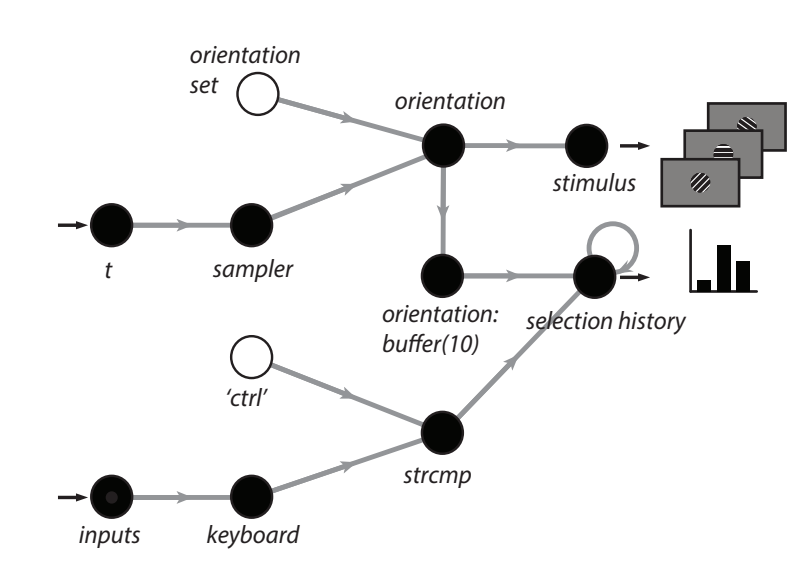

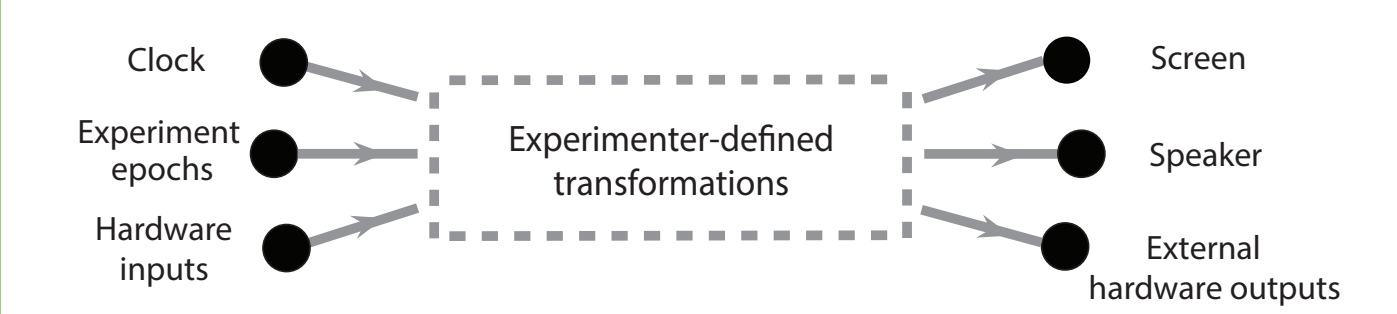

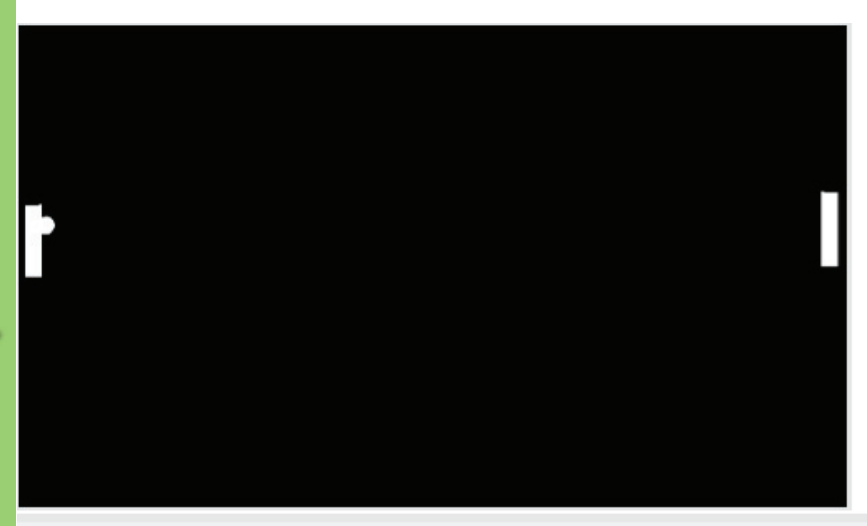

| Select                 | Signals Exp           | Der     | Optic | ons   |         |          | Start  |
|------------------------|-----------------------|---------|-------|-------|---------|----------|--------|
|                        |                       |         |       |       |         |          |        |
| ameters<br>urrent set: | defaults              |         |       |       |         |          |        |
| aved sets:             | <defaults></defaults> |         | -     |       | oad     | Save     | Delete |
| 01                     |                       |         |       | Bal   | l color | Num repe | ats    |
| Player pa              | iddle color           | 1, 1, 1 |       | 1, 1, | 1       | 333      |        |
| Cpu pado               | lle color             | 1, 1, 1 |       | 1, 0, | 0       | 333      |        |
| Target sc              | ore                   | 5       |       | 0, 0, | 1       | 333      |        |
|                        |                       |         |       |       |         |          |        |
|                        |                       |         |       |       |         |          |        |
|                        |                       |         |       |       |         |          |        |
|                        |                       |         |       |       |         |          |        |
|                        |                       |         |       |       |         |          |        |
|                        |                       |         |       |       |         |          |        |

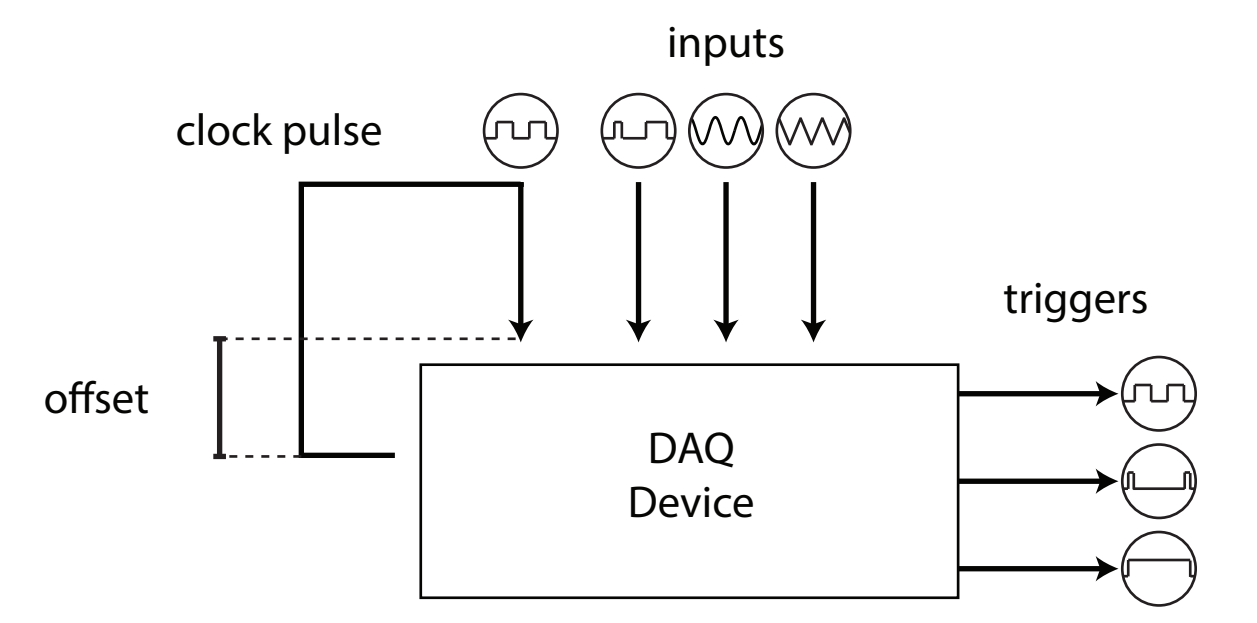

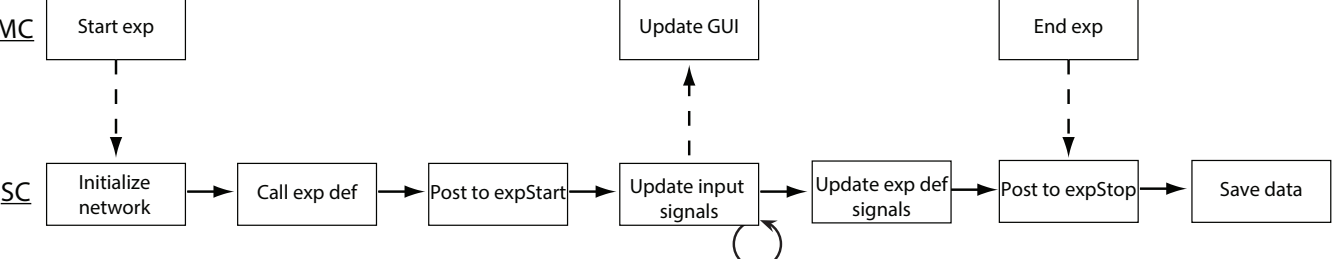

Log

|                                         |                            |                       |                             | Subject | history All WR       | subjects Manu       | al weighing Give wa | ter in future Water  | V 0.85 Gi               | ve water (0.15) |
|-----------------------------------------|----------------------------|-----------------------|-----------------------------|---------|----------------------|---------------------|---------------------|----------------------|-------------------------|-----------------|
| zym3                                    | ✓ Options                  | Start                 |                             |         | Launch v             | rebpage for Subject | t                   |                      | Launch webpage for Sess | ion             |
| ameters                                 |                            |                       |                             |         |                      |                     |                     |                      |                         |                 |
| urrent set: from last experiment of AN0 | 102 (2020-02-13_1_AN002)   |                       |                             |         |                      |                     |                     |                      |                         |                 |
| aved sets: wip_multiSpace_attn          | <ul> <li>✓ Load</li> </ul> | Save Delete           |                             |         |                      |                     |                     |                      |                         |                 |
|                                         |                            |                       |                             | Aud amp | litude Aud initial a | zimuth Correct r    | esponse Max repea   | t incorrect Vis cont | rast Num repeats        |                 |
| Background noise amplitude              | 0.0075                     | Stim continuous       | 1                           | 0.5     | 60                   | 1                   | 3                   | 0                    | 100                     |                 |
| Click duration                          | 0.05                       | Stim duration         | 3                           | 0.5     | 0                    | 1                   | 9                   | 0.06                 | 0                       |                 |
| Click rate                              | 8                          | Vis altitude          | 0                           | 0.5     | 0                    | 1                   | 9                   | 0.1                  | 0                       |                 |
| Closed loop onset tone amplitude        | 0.05                       | Vis initial azimuth   | 60                          | 0.5     | 0                    | 1                   | 9                   | 0.2                  | 0                       |                 |
| Delay after correct                     | 1.5                        | Vis sigma             | 9.9                         | 0.5     | 0                    | 1                   | 3                   | 0.4                  | 100                     |                 |
| Delay after incorrect                   | 3                          | Wheel gain            | 3                           | 0.5     | 0                    | 1                   | 9                   | 0.8                  | 0                       |                 |
| Galvo coord id                          | 5                          | Def function          | Wzeaniar cortaviah nat\Codu | 0.5     | 60                   | 1                   | 9                   | 0.06                 | 0                       |                 |
| Galvo type                              | 1                          | Response window       | 1.5                         | 0.5     | 60                   | 1                   | 9                   | 0.1                  | 9                       |                 |
| Inter trial delay                       |                            | Evo panel fun         | 1.5                         | 0.5     | 60                   | 1                   | 9                   | 0.2                  | 0                       |                 |
| Loser duration                          | 0.5, 1.5, 0.25             | Best guieseent deleur | mutiSpacevvoridExpPanel_    | 0.5     | 8                    | 0                   | 0                   | 0                    | 0                       |                 |
| Laser duration                          | 1.5                        | Post quiescent delay  | 0                           | 0.5     | -60                  | 0                   | 0                   | 0.06                 | 0                       |                 |
| Laser power                             | 3                          | Laser onset delays    | 0, 0                        | 0.5     | -60                  | 0                   | 0                   | 0.1                  | 0                       |                 |
| Laser type proportions                  | 1, 3, 0                    | Waveform type         | 1                           | 0.5     | -60                  | 0                   | 0                   | 0.2                  | 0                       |                 |
| Noise burst amplitude                   | 0                          |                       |                             | 0.5     | -60                  | 0                   | 9                   | 0.4                  | 800                     |                 |
| Noise burst duration                    | 0.5                        |                       |                             | 0.5     | -60                  | 0                   | 0                   | 0.8                  | 0                       |                 |
| Open loop duration                      | 0.5                        |                       |                             | 0       | 9                    | 1                   | 9                   | 0.8                  | 0                       |                 |
| Pre stim quiescent range                | 0.25, 0.1                  |                       |                             |         |                      |                     |                     |                      |                         |                 |
| Pre stim quiescent threshold            | 1                          |                       |                             |         |                      |                     |                     |                      |                         |                 |
| Reflect azimuth and correct response    | 1                          |                       |                             |         |                      |                     |                     |                      |                         |                 |
| Reward size                             | 2.2                        |                       |                             |         |                      |                     |                     |                      |                         |                 |
|                                         |                            |                       |                             |         | New condition        |                     |                     | Globalise para       | ameter                  | Set values      |

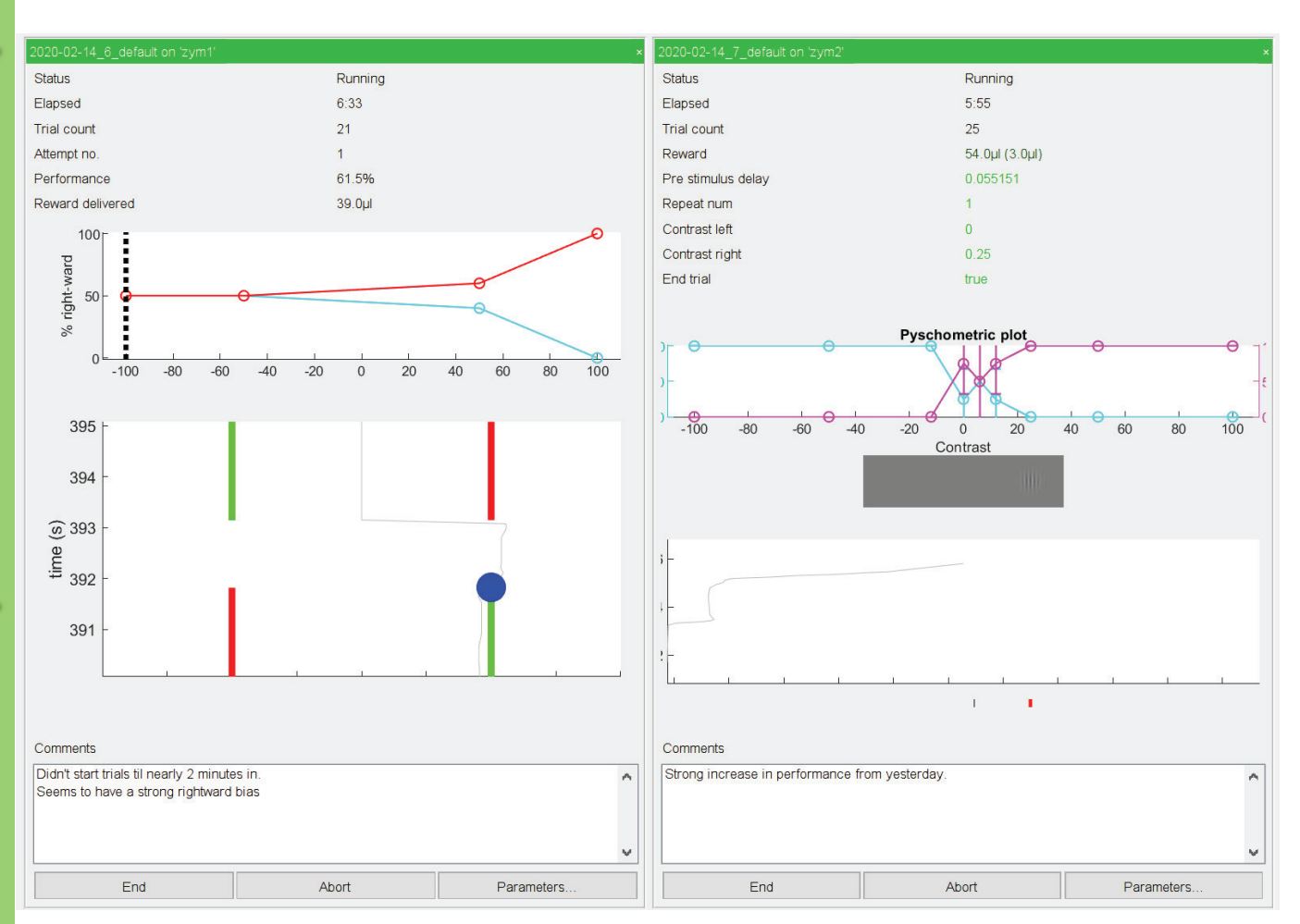

## eNeuro Accepted Manuscript

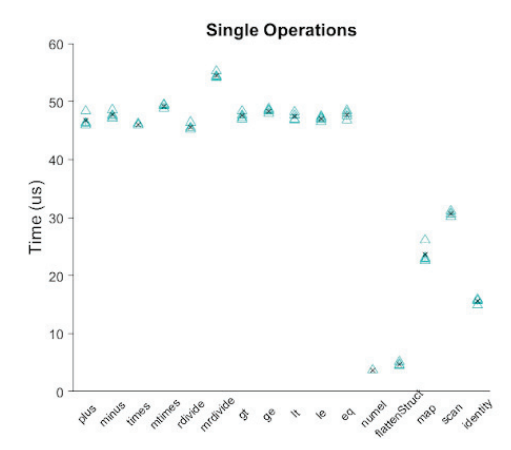

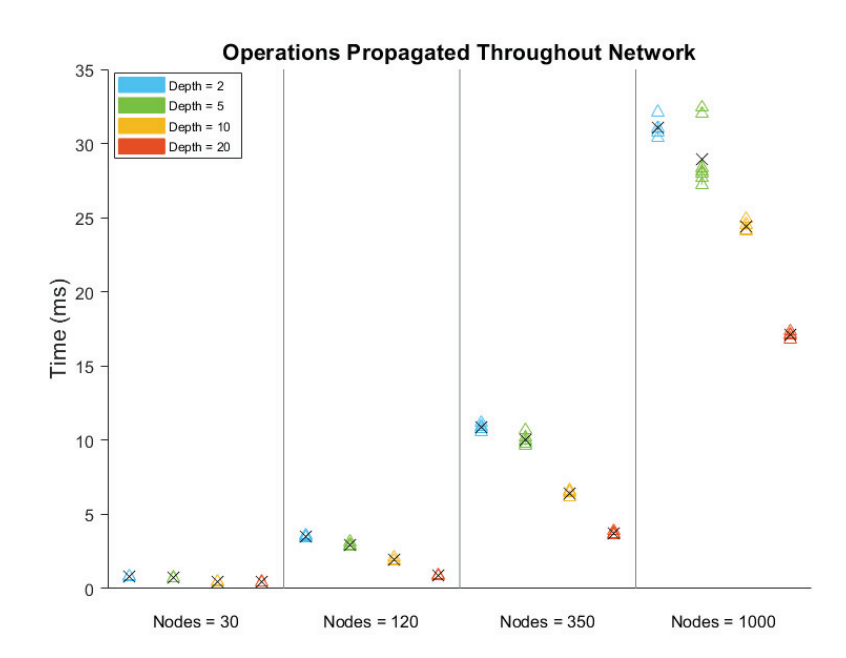

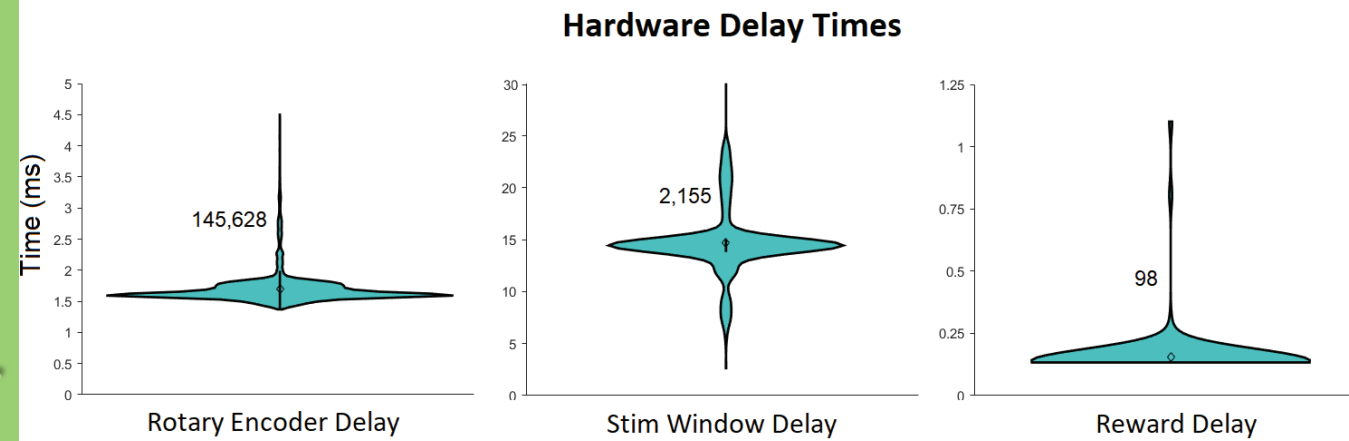